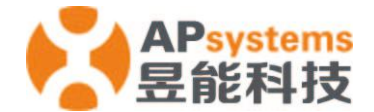

# 昱能能量通信器 ECU-R 快速安装向导

快速安装向导仅供参考,详细内容请见 ECU-R 用户手册 (可在昱能网站上下载 www.APsystems.com)。

## 步骤一: ECU-R 电源连接

- 连接电源适配器到 ECU-R 顶部的电源连接端口。
- 将适配器插到一个专用的标准交流插座。

# 步骤二: ECU-R 天线连接

• 确保天线正确连接在 ECU-R 顶部天线接口上。

# 步骤三: 连接手机至 ECU-R

- 1: 打开手机中的无线网络设置,选择 ECU-R 的热点。
- 2:通过本地无线网络连接到 ECU-R,默认密码是"88888888"。

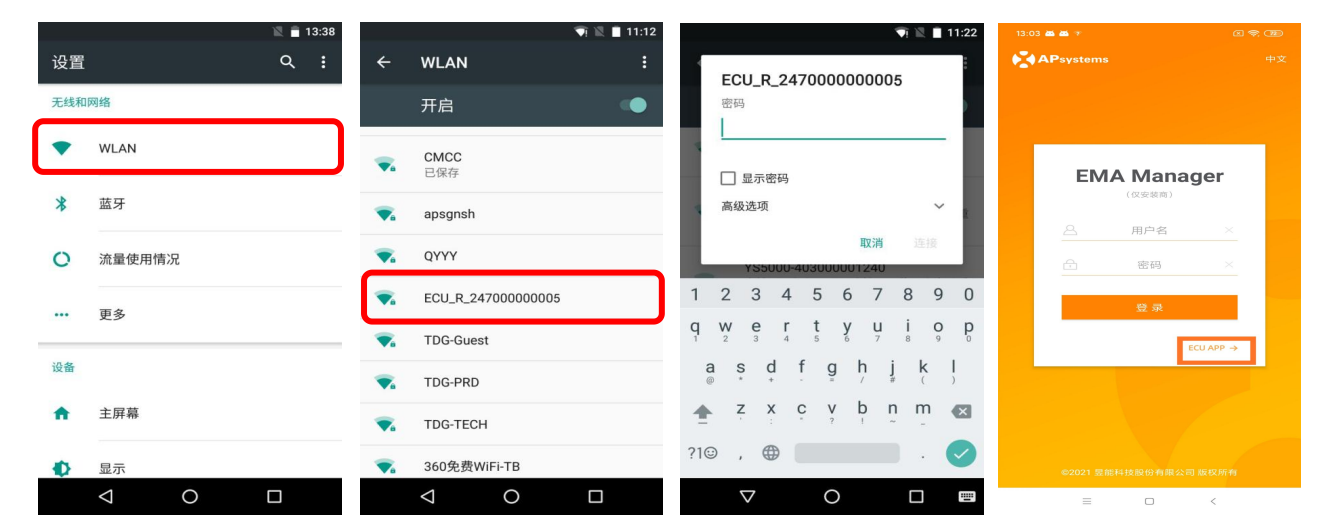

### 步骤四: 连接微逆变器至 ECU-R

- 1: 打开 EMA Manager APP。
- 2: 在登录页面点击 "ECU APP" 进入本地控制。
- 3: 单击"工作台",选择"ID 管理",手动输入微逆变器 UID,或通过扫描输入微逆变器的 ID,选择 ID,然后点击同步,把 ID 同步到 ECU-R 上。如果要清除 ID,请选择 ID,然后点击"删除",再点击"同步"。
- 4: 选择页面底部的"首页"。显示主页。
- 5: 查看组件的实时系统运行数据统计。

注意:在第一次添加 UID 之前必须先设置日期和时间。

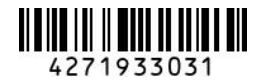

#### **APsystems**

Rm. B305 No.188, Tomson Center, Zhangyang Road,Pudong, Shanghai , China 上海市浦东新区张杨路188号汤臣中心B305室 +8621-33928205 | APsystems.com

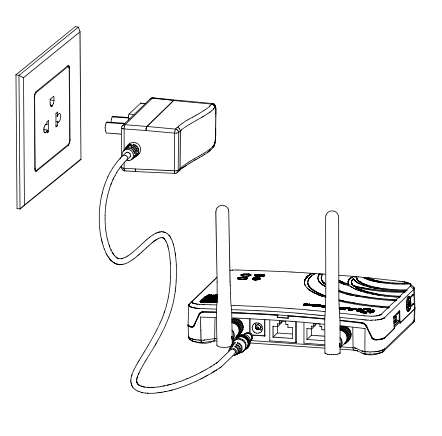

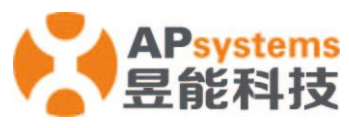

| 12:59 <b>美 西</b> *<br>く ID管理                                                                                                    | (1 <del>(2</del> ) (20) | 11:31 🀨              | 首                    | 。<br>页                  | x \$ @           | 13:35 🄫 | ŧ          | 目件                    | <u>a</u> 🗢 🐵 | 13:35 🧇 | 11                                             | 且件            | 2 <del>\$</del> 60 |
|----------------------------------------------------------------------------------------------------|-------------------------|----------------------|----------------------|-------------------------|------------------|---------|------------|-----------------------|--------------|---------|------------------------------------------------|---------------|--------------------|
| UID数量: 1                                                                                                    |                         |                      |                      |                         |                  | 179 359 |            |                       |              | 179 359 |                                                |               |                    |
| UID                                                                                                    | 同步状态                    |                      |                      |                         |                  | 100001  |            |                       |              | 100001  |                                                |               |                    |
| <ul> <li>409000054675</li> </ul>                                                                                                    |                         |                      | 53<br><sup>当前:</sup> | 8w<br><sup>功率</sup>     | )                |         |            |                       |              |         | UID: 40601                                     | 1100001       |                    |
|                                                                                                    |                         | • 215000             | 000200               | ● 服务器已                  | 己连接              |         |            |                       |              |         | 功率1: 179<br>功率2: 359<br>频率: 50 Hz<br>电压: 219 V |               |                    |
|                                                                                                    |                         | 1/1<br><sub>台数</sub> | ₽                    | <b>1.5</b> kwh<br>今日发电量 |                  |         |            |                       |              |         | 温度: 50 ℃                                       |               |                    |
|                                                                                                    |                         | <b>1 кил</b><br>总发电量 | ш                    | <b>0.73</b> kg<br>CO2减排 | Ś                |         |            |                       |              |         |                                                |               |                    |
| <ul> <li>①</li> <li>⑦</li> <li>⑦</li> <li>①</li> <li>⑦</li> <li>⑦</li> <li>⑦</li> <li>⑦</li> <li>⑦</li> <li>⑦</li> <li>⑦</li> <li>⑦</li> <li>0</li> <li>0</li></ul> | ②                       |                      |                      |                         | <b>(分)</b><br>後用 | ECU:2   | 1620000001 | 9 2020-12-3           | 1 13:34      | ECU:    | 21620000001                                    | 19 2020-12-31 | 1 13:34            |
|                                                                                                    | <                       | =                    | = 0                  |                         |                  |         | 28149      | 00 <u>0</u><br>80 886 | 200          | 合言言     | 旗件                                             |               | 200                |

## 6: 设置时间日期、WLAN 连接及 LAN 连接。

| 13:41 🐨       | a 🗢 🎟           | 13:40 *            | @ ♥ @          | 13:41 🐨  | a 🖘 🎟             |
|---------------|-----------------|--------------------|----------------|----------|-------------------|
| < EC          | CU时间配置          | < 无线网络             |                | < 有      | 线网络               |
| ECU时间和日期设置    |                 | 无线网络               |                | 自动获取IP地址 |                   |
| 日期            | 2020/12/31>     |                    |                |          |                   |
| 时间            | 13:41 >         | 其他网络               | 0              | MAC地址    | 80:97:1B:02:6A:F7 |
|               |                 | TP-LINK_8007       | • •            | IP地址     | 192.168.131.228   |
| 将手机系统时间同步到E   |                 | HUAWEI_B316_B28C   | ê <del>ç</del> |          |                   |
| 快速时间设置        |                 | ancystoms          | A 🕤            |          |                   |
| FCURTING 10 1 |                 | apsystems          | • •            |          |                   |
| 时区            | Asia/Shanghai > | NETGEAR21          | ê 🤶            |          |                   |
|               |                 | ECU_R_216000075704 | ê <del>?</del> |          |                   |
|               |                 | YN_MC_WiFi         | ê 😤            |          |                   |
|               |                 | CHAIGOU            | ê              |          |                   |
|               |                 | ECU_R_216000009347 | ê 🗢            |          |                   |
|               |                 | yunengsheji        | ê 🙃            |          |                   |
|               |                 | teld4300           | ê 😨            |          |                   |
|               |                 | ECU_R_216000065715 | ê 🔶            |          |                   |

#### 注意:如果要创建终端用户,请参考用户手册"DIY用户注册"这部分信息。

产品信息如有变更,恕不另行通知(请在 www.APsystems.com 下载相关资料)。

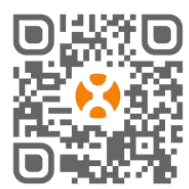

#### APsystems

 Rm. B305 No.188, Tomson Center, Zhangyang Road, Pudong, Shanghai, China 请使用手机浏览器扫描二维码下载 APP。(EMA App 适用于最终用户,EMA Manager 上海市浦东新区张杨路188号汤臣中心B305室 适用于安装程序)。或单击链接下载该应用程序:http://q-r.to/1OrC
 Rm. B305 No.188, Tomson Center, Zhangyang Road, Pudong, Shanghai, China 上海市浦东新区张杨路188号汤臣中心B305室 +8621-33928205 | APsystems.com